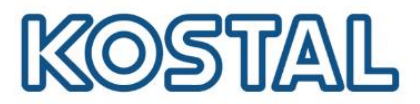

## **Configurar IP manual en inversor PIKO**

• Acceder a configuración red 1 para desactivar la casilla Auto-IP / DHCP.

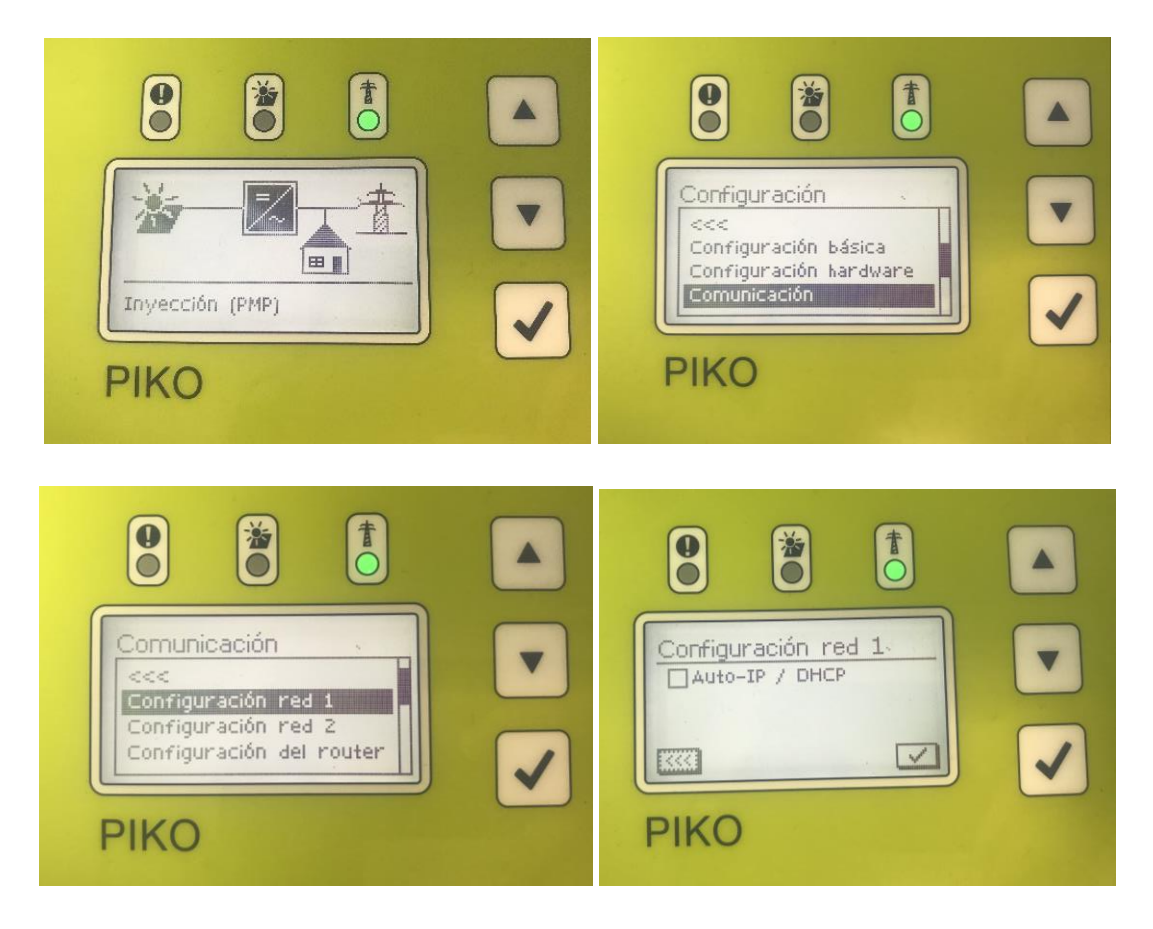

 Acceder a configuración red 2 para configurar la Dirección IP y Mascara de subred del inversor.

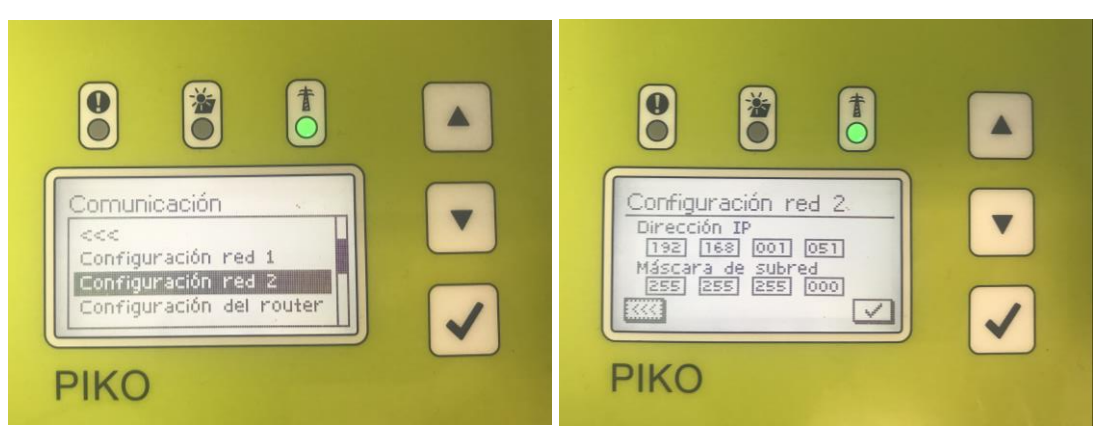

Smart connections.

## SOLAR ELECTRIC

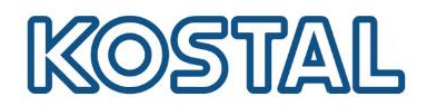

• Acceder al menú Configuración del router para configurar la Puerta de enlace del router.

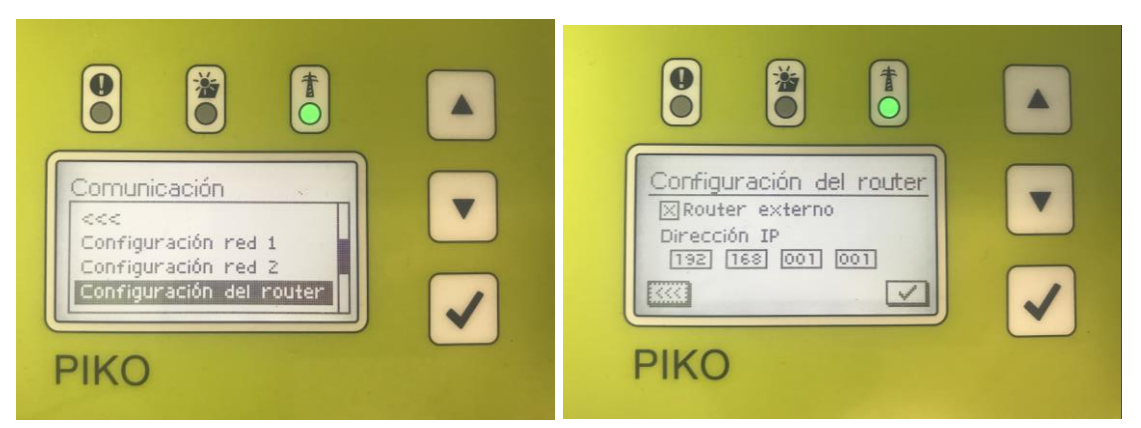

## Comprobar dirección de la red

En caso de no saber el rango de direcciones se pueden comprobar de la siguiente manera

 Usar un PC conectado a la misma red que el inversor para comprobar el rango de direcciones de la red. Para ello, clicar el botón de Windows y escribir " CMD" y ejecutar el programa

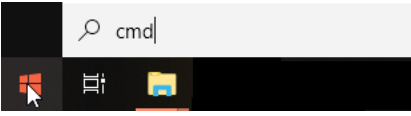

• Escribir el comando "ipconfig" y pulsar Enter. En Adaptador de Ethernet Conexión área local, aparecerá la información necesaria.

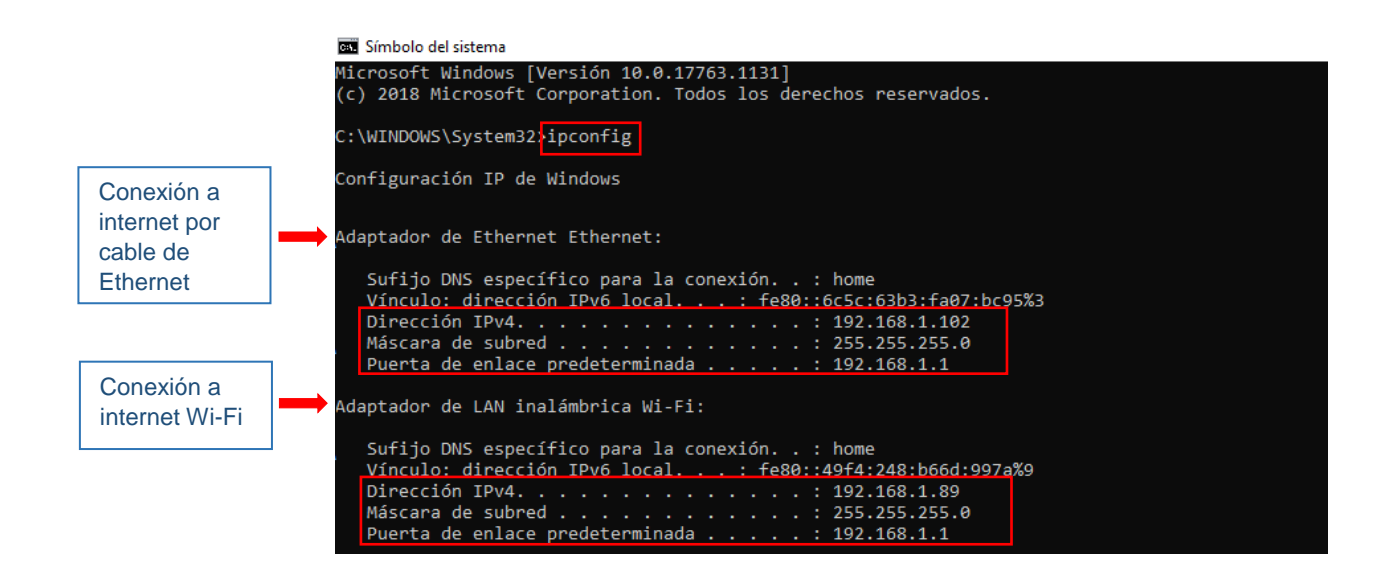